# VPN 接続手順

制御システム理論研究室

### 1 Windows

1.1 ソフトウェアをダウンロードする

URL: https://nc.control.eng.osaka-cu.ac.

- jp/s/NR6tpcgrkqmrTFm
- パスワード:S4v6cQkezjwKZ5SA
- 1.2 ダウンロードしたファイルを右クリックする

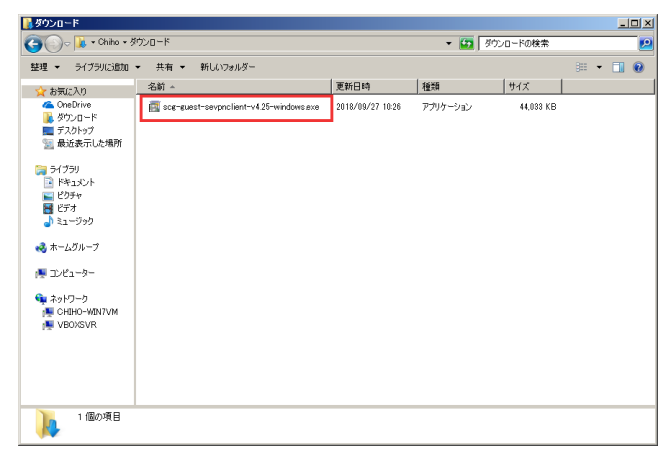

#### 1.3 管理者権限で実行する

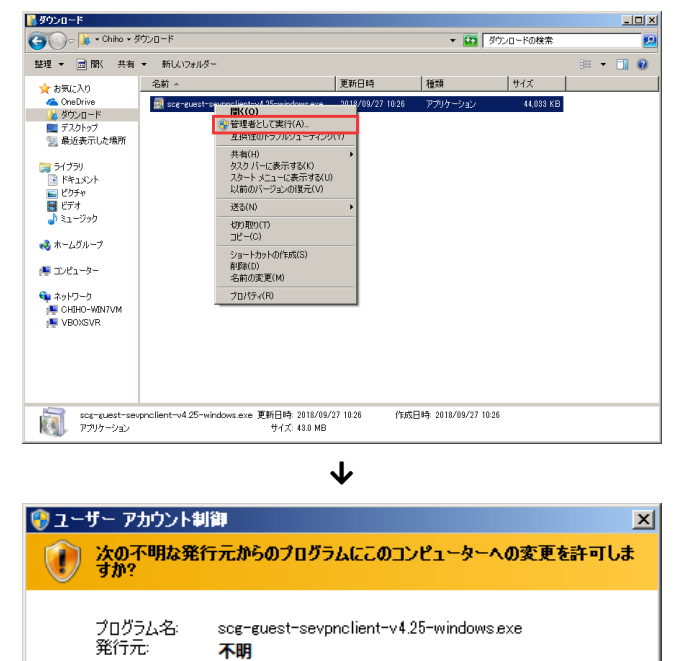

ファイルの入手先: インターネットからダウンロード ▼ 詳細を表示する(D) (北い(Y) いいえ(N) これらの通知を表示するタイミングを変更する

#### 1.4 インストールを進める

| UILET                                                                                                    | or VDN セットアップ ウノザードム とうころ                                                                                                    |
|----------------------------------------------------------------------------------------------------|----------------------------------------------------------------------------------------------------|
|                                                                                                    | er vrn ሂታዮፆቻታ 'ታናቻ∽ኮ∿ፈንራቲ                                                                                                    |
| _                                                                                                    | + ar a + The ar /                                                                                                    |
| 1                                                                                                    | すべての王要なデバイスに対応するオーブンソース VPN ソフトウェア                                                                                                    |
|                                                                                                    | SoftEther VPN は現成人子で開発された、Windows や Mac などのコンモューダのよび<br>iPhone, iPad, Android, Windows RT などのスマートフォンやタブレット、Cisco などのサードパ                                                                                                    |
|                                                                                                    | デイ製 VPN ルーダ、OpenVPN や MS-SSTP などの成存の VPN フロトコルども互換性がある<br>安全で高性能なオープンソース VPN ソフトウェアです。                                                                                                    |
|                                                                                                    |                                                                                                    |
|                                                                                                    | SoftEthor \/DNI                                                                                                    |
|                                                                                                    | SUILEUITEI VEIN                                                                                                    |
|                                                                                                    | $\begin{array}{c} 1 \\ 1 \\ 1 \\ 1 \\ 1 \\ 1 \\ 1 \\ 1 \\ 1 \\ 1 $                                                                                                    |
|                                                                                                    | iPad iPhone<br>Marcid Tab Android<br>Windows Linux Mac Android Tab Cisco VPN Routers                                                                                                    |
|                                                                                                    |                                                                                                    |
|                                                                                                    |                                                                                                    |
|                                                                                                    | / FR/01                                                                                                    |
|                                                                                                    |                                                                                                    |
|                                                                                                    | $\checkmark$                                                                                                    |
| oftEth                                                                                                    | er VPN セットアップ ウィザード (バージョン 4.25.9656)                                                                                                    |
| シストー                                                                                                    | -ルするソフトウェアの選択                                                                                                    |
|                                                                                                    |                                                                                                    |
|                                                                                                    | SoftEther VPN Client                                                                                                    |
|                                                                                                    |                                                                                                    |
|                                                                                                    |                                                                                                    |
|                                                                                                    |                                                                                                    |
|                                                                                                    |                                                                                                    |
|                                                                                                    |                                                                                                    |
|                                                                                                    |                                                                                                    |
| Soft                                                                                                    | Ether VPN Client」とは<br>VPN クライアントとなる PC にインストールします。センター拠点で稼働している VPN Server におして<br>のコンピュージを VPN 接続するためにインストールして代だい。管理ツールもインストールされます。                                                                                                    |
| SoftE                                                                                                    | Ether VPN Client」とは<br>VPN クライアントとなる PC にインストールします。センター処点で稼働している VPN Server にさすして<br>のコンピューダを VPN 接続するためにインストールしてください。管理ツールもインストールされます。                                                                                                    |
| Soft                                                                                                    | Ether VPN Client」とは<br>VPN ウライアントとなる PC にインストールします。センター拠点で稼働している VPN Server に対して<br>のコンピューダを VPN 接続するためにインストールしてください。管理ツールもインストールされます。                                                                                                    |
| Soft                                                                                                    | Ether VPN Client」とは<br>VPN クライアントとなる PG にインストールします。センター拠点で稼働している VPN Server に対して<br>のコンピューダを VPN 接続するためにインストールしてくだだい。管理ツールもインストールされます。<br>く 戻る(B)                                                                                                    |
| Soft                                                                                                    | Ether VPN Client」とは<br>VPN かライアントとなる PC にインストールします。センター拠点で稼働している VPN Server に対して<br>のコンピューダを VPN 接続するためにインストールして(ださい。管理ツールもインストールされます。<br>く 戻る(B) 次へ(N) キャンセル                                                                                                    |
| oftEth                                                                                                    | Ether VPN Client」とは<br>VPN クライアントとなる PC にインストールします。センター拠点で稼働している VPN Server におして<br>のコンピューダを VPN 接続するためにインストールしてください。管理ツールもインストールされます。<br>く 戻る(B) 次へ(N) キャンセル<br>・<br>er VPN セットアップ ウィザード(パージョン 4.25.9656)                                                                                                    |
| SoftE                                                                                                    | Ether VPN Client」とは<br>VPN かうイアントとなる PC にインストールします。センター拠点で稼働している VPN Server に対して<br>のコンピューダを VPN 接続するためにインストールしてください。管理ツールもインストールされます。<br>く 戻る(B) 次へ(N) > キャンセル<br>・<br>er VPN セットアップ ウィザード (パージョン 4.25.9656)<br>若契約者                                                                                                    |
| 「SoftE<br>です<br>の<br>が<br>E<br>用<br>許<br>部<br>の<br>の<br>た<br>E<br>わ<br>の<br>の<br>た<br>E<br>わ                                                                                                    | Ether VPN Client」とは<br>VPN クライアントとなる PC にインストールします。センター拠点で稼働している VPN Server におして<br>のコンピューダを VPN 接続するためにインストールして(だだい。管理ツールもインストールされます。<br>く 戻る(B) 次へ(N) キャンセル<br>er VPN セットアップ ウィザード (バーブョン 4.25.9656)<br>経験約書を注意してお読みびださい。                                                                                                    |
| SoftEth<br>使用許認<br>SoftEth                                                                                                    | Ether VPN Client」とは<br>VPN クライアントとなる PC にインストールします。センター拠点で稼働している VPN Server に対して<br>のコンピューダを VPN 接続するためにインストールして(だだい。管理)>ールもインストールされます。<br>《 戻る(B) 次へ(N)> キャンセル<br>er VPN セットアップ ウィザード (バーブョン 4.25.9656)<br>経験的書を注意してお読みくだだい。<br>her VPN Server, Client and Bridge are free software, and released as open-                                                                                                    |
| SoftEther<br>更用許詳<br>SoftEth<br>SoftEth<br>SoftEth                                                                                                    | Ether VPN Client」とは<br>VPN からイアントとなる PC にインストールします。センター拠点で稼働している VPN Server に対して<br>のコンピューダを VPN 接続するためにインストールして(芯だい。管理ツールもインストールされます。<br>く 戻る(B) 次へ(N) キャンセル<br>・<br>er VPN セットアップ ウィザード (パージョン 4.25.9656)<br>意契約書を注意してお続み/だだい。<br>Per VPN Server, Client and Bridge are free software, and released as open-<br>A. You can redistribute them and/or modify them under the terms of the GNU al<br>P Ublic License version 2 as published by the Free Software Foundation.                                                                                                    |
| oftEthu<br>更用許詳<br>SoftEth<br>SoftEth<br>SoftEth<br>SoftEth                                                                                                    | Ether VPN Client」とは<br>VPN からイアントとなる PC にインストールします。センター拠点で稼働している VPN Server に対して<br>のコンピューダを VPN 接続するためにインストールして(芯だい。管理ツールもインストールされます。<br>く 戻る(B) 次へ(N) キャンセル<br>・<br>et VPN セットアップ ウィザード (パージョン 4.25.9656)<br>君契約書<br>経験約書を注意してお続み/だだい。<br>her VPN Server, Client and Bridge are free software, and released as open-<br>A. You can redistribute them and/or modify them under the terms of the GNU al<br>Public License version 2 as published by the Free Software Foundation.                                                                                                    |
| SoftEth<br>使用許認<br>SoftEth<br>SoftEth<br>Source<br>Genera<br>Copyri                                                                                                    | Ether VPN Client」とは<br>VPN かライアントとなる PC にインストールします。センター拠点で稼働している VPN Server に対して<br>のコンピューダを VPN 接続するためにインストールして(芯だい。管理ツールもインストールされます。<br>く 戻る(B) 次へ(N) > キャンセル<br>・<br>et VPN セットアップ ウィザード (パージョン 4.25.9656)<br>意契約書を注意してお読み/だだい。<br>Per VPN Server, Client and Bridge are free software, and released as open-<br>e. You can redistribute them and/or modify them under the terms of the GNU al<br>P Ublic License version 2 as published by the Free Software Foundation.<br>ight (c) Daiyuu Nobori.<br>ight (c) SoftEther Project at University of Tsukuba, Japan.                                                                                                    |
| SoftEt<br>使用許認<br>SoftEtt<br>Source<br>Genera<br>Copyri<br>Copyri                                                                                                    | Ether VPN Client」とは<br>VPN かライアントとなる PC にインストールします。センター拠点で稼働している VPN Server に対して<br>のコンピューダを VPN 接続するためにインストールして(芯だい。管理ツールもインストールされます。<br>く 戻る(B) 次へ(N) > キャンセル<br>・<br>et VPN セットアップ ウィザード (パージョン 4.25.9656)<br>君契約書<br>超数約書を注意してお読み/だだい。<br>Per VPN Server, Client and Bridge are free software, and released as open-<br>e. You can redistribute them and/or modify them under the terms of the GNU al<br>P Ublic License version 2 as published by the Free Software Foundation.<br>ight (c) SoftEther Project at University of Tsukuba, Japan.<br>ight (c) SoftEther Project at University of Tsukuba, Japan.<br>ight (c) SoftEther Project at University of Tsukuba, Japan.<br>ight (c) SoftEther Project at University of Tsukuba, Japan.                                                                                                    |
| oftethe<br>更用許認<br>Softet<br>Softet<br>Source<br>Genera<br>Copyri<br>Copyri<br>Copyri<br>Copyri                                                                                                    | Ether VPN Client」とは<br>VPN かライアントとなる PC にインストールします。センター拠点で稼働している VPN Server に対して<br>のコンピューダを VPN 接続するためにインストールして(芯だい。管理ツールもインストールされます。<br>く 戻る(B) 次へ(N) > キャンセル<br>・<br>et VPN セットアップ ウィザード (パージョン 4.25.9656)<br>君契約書<br>超数約書を注意してお読み/だだい。<br>Per VPN Server, Client and Bridge are free software, and released as open-<br>e. You can redistribute them and/or modify them under the terms of the GNU al<br>Public License version 2 as published by the Free Software Foundation.<br>ight (c) SoftEther Project at University of Tsukuba, Japan.<br>ight (c) SoftEther Project at University of Tsukuba, Japan.<br>ight (c) SoftEther Project at University of Tsukuba, Japan.<br>ight (c) SoftEther Project at University of Tsukuba, Japan.<br>ight (c) SoftEther Project at University of Tsukuba, Japan.<br>ight (c) SoftEther Project at University of Tsukuba, Japan.<br>ight (c) SoftEther Project at University of Tsukuba, Japan.<br>ight (c) SoftEther Project at University of Tsukuba, Japan.<br>ight (c) SoftEther Project at University of Tsukuba, Japan. |
| SoftEthe<br>更用計詞<br>SoftEthe<br>Source<br>Genera<br>Copyri<br>Copyri<br>Copyri<br>Copyri                                                                                                    | Ether VPN Client」とは<br>VPN からイアントとなる PC にインストールします。センター拠点で稼働している VPN Server に対して<br>のコンピューダを VPN 接続するためにインストールして伏ださい。管理ツールもインストールされます。<br>く 戻る(B) 次へ(N) キャンセル<br>・<br>et VPN セットアップ ウィザード (パージョン 4.25.9656)<br>基契約書<br>を取り書を注意してお読み伏ださい。<br>her VPN Server, Client and Bridge are free software, and released as open-<br>e. You can redistribute them and/or modify them under the terms of the GNU al<br>P VDN Server, Client and Bridge are free software Foundation.<br>(ght (c) Daiyuu Nobori.<br>(ght (c) SoftEther Project at University of Tsukuba, Japan.<br>(ght (c) SoftEther Corporation.<br>hts Reserved.<br>www.softether.org/                                                                                                    |
| oftEth<br>使用許認<br>SoftEth<br>使用許認<br>SoftEth<br>Source<br>Genera<br>Copyri<br>Copyri<br>All Rig<br>All Rig<br>Http://                                                                                                    | Ether VPN Client」とは<br>VPN クライアントとなる PC にインストールします。センター拠点で稼働している VPN Server に対して<br>のコンピューダを VPN 接続するためにインストールしてだださい。管理ツール・インストールされます。<br>《 戻る(B) 次へ(N) キャンセル<br>まマンセル<br>まマンセル<br>を<br>er VPN セットアップ ウィザード(バーブョン 4.25.9656)<br>甚契約書<br>を記録書を注意してお読みべださい。<br>her VPN Server, Client and Bridge are free software, and released as open-<br>e. You can redistribute them and/or modify them under the terms of the GNU<br>al Public License version 2 as published by the Free Software Foundation.<br>light (C) SoftEther Project at University of Tsukuba, Japan.<br>light (C) SoftEther Corporation.<br>hts Reserved.<br>www.softether.org/<br>和は経知的書に同意します(A)                                                                                                    |
| ofteture<br>使用許聞<br>使用許聞<br>Softett<br>Copyri<br>Copyri<br>Co | Ether VPN Client」とは<br>VPN からイアントとなる PC にインストールします。センター拠点で物価している VPN Server に対して<br>のコンピューダを VPN 接続するためにインストールして伏ださい。管理ツールもインストールされます。<br>く 戻る(B) 次へ(N) キャンセル<br>・<br>et VPN セットアップ ウイザード(パーブョン 4.25.9656)<br>着契約書<br>E契約書を注意してお読み伏ださい。<br>her VPN Server, Client and Bridge are free software, and released as open-<br>8. You can redistribute them and/or modify them under the terms of the GNU al<br>P VDN Server, Client and Bridge are free software Foundation.<br>Ight (c) Daiyuu Nobori.<br>Ight (c) SoftEther Project at University of Tsukuba, Japan.<br>Ight (c) SoftEther Corporation.<br>hts Reserved.<br>www.softether.org/<br>副本目経知られたいの言                                                                                                    |
| ofteth<br>使用許詳<br>使用許詳<br>Softeth<br>Copyri<br>Copyri<br>Copyri<br>Copyri<br>Copyri<br>Copyri<br>Copyri                                                                                                    | Ether VPN Client」とは<br>VPN からイアントとなる PC にインストールします。センター拠点で稼働している VPN Server に対して<br>のコンピューダを VPN 接続するためにインストールして优だい。管理ツールもインストールされます。<br>く 戻る(B) 次へ(N) キャンセル<br>・<br>et VPN セットアップ ウイザード(パーブョン 4.25.9656)<br>着契約書<br>経験が書を注意してお読み/だだい。<br>her VPN Server, Client and Bridge are free software, and released as open-<br>& You can redistribute them and/or modify them under the terms of the GNU<br>al Public Lienes version 2 as published by the Free Software Foundation.<br>light (c) SoftEther Project at University of Tsukuba, Japan.<br>light (c) SoftEther Corporation.<br>hts Reserved.<br>www.softether.org/<br>副体目経験が書(に同意します(A)                                                                                                    |

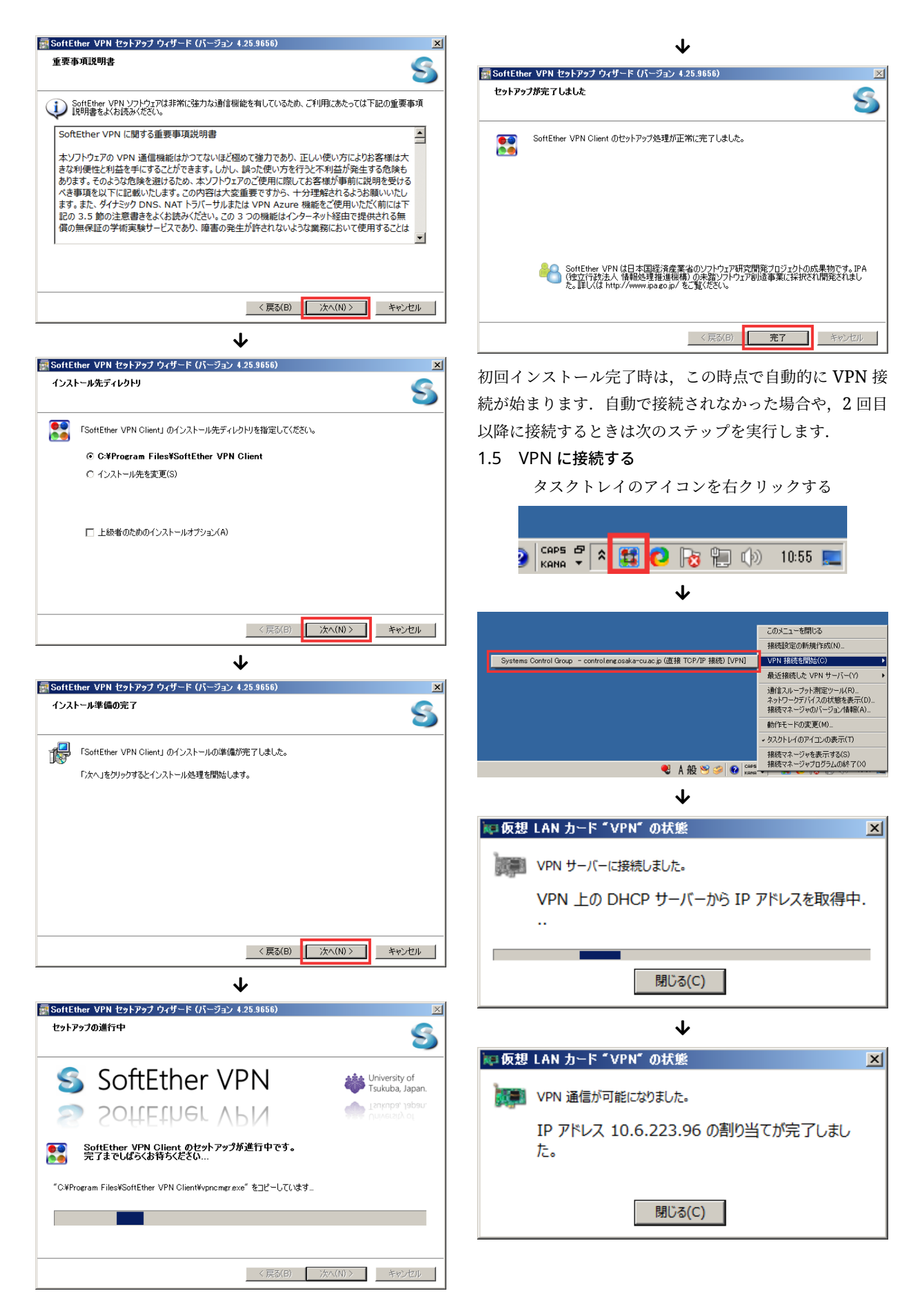

## 1.6 ブラウザで OCUNET3 にログインする

「http://ocu.jp」をブラウザで開く. ログイン後, 1 分以内に大学のホームページが表示されます.

1.7 使用終了後は VPN を切断する

使わないときは VPN を切断しておいてください.

タスクトレイのアイコンを右クリックする

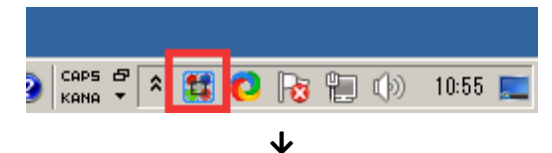

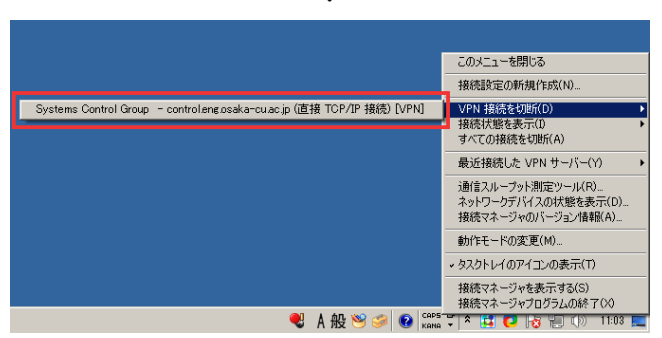

# 既に Softether または PacketXi をインストー ルしている人

OCUNET3 VPN などを利用して既に VPN ツールをイン ストールしている場合は接続用設定ファイルをダウンロー ドして下さい.

URL: https://nc.control.eng.osaka-cu.ac. jp/s/HegSoHSCkbtRoKE

パスワード: Iq2J0ZPkHB2GPndt

# 注意事項

- 大学内ネットワークの仕様上,長時間接続すると通信 量を多く消費します.テザリング等でモバイルネット ワークを使用する場合は,通信制限に気をつけてくだ さい.
- この VPN は 2021 年 1 月 10 日まで利用可能です.